CySER Summer Workshop

## **Graph Mining for Insider Threat Detection**

Larry Holder Washington State University

Download site: <u>https://eecs.wsu.edu/~holder/cyser/</u> Exercises require UNIX.

Exercise 1: Use Subdue to find patterns in graph

- Download CSubdue.zip
- unzip CSubdue.zip
- cd CSubdue/graphs
- Is
- more sample.g (type 'q' to quit)
- cd ../src
- make
- make install
- cd ..
- bin/subdue graphs/sample.g

Best 3 substructures:

```
(1) Substructure: value = 1.86819, pos instances = 4, neg instances = 0
  Graph(4v,3e):
    v 1 object
    v 2 object
    v 3 triangle
    v 4 square
    d 1 3 shape
    d 2 4 shape
    d 1 2 on
(2) Substructure: value = 1.37785, pos instances = 4, neg instances = 0
  Graph(3v,2e):
    v 1 object
    v 2 object
    v 3 square
    d 2 3 shape
    d 1 2 on
(3) Substructure: value = 1.37219, pos instances = 4, neg instances = 0
  Graph(3v,2e):
    v 1 object
    v 2 object
    v 3 triangle
    d 1 3 shape
    d 1 2 on
```

Exercise 1 (cont.): Visualize graph

- Download and install Graphviz (dot)
  - AWS: sudo yum install graphviz
- bin/graph2dot graphs/sample.g sample.dot
- dot -Tpng sample.dot > sample.png
- Open sample.png in image viewer or navigate to sample.png file and double-click

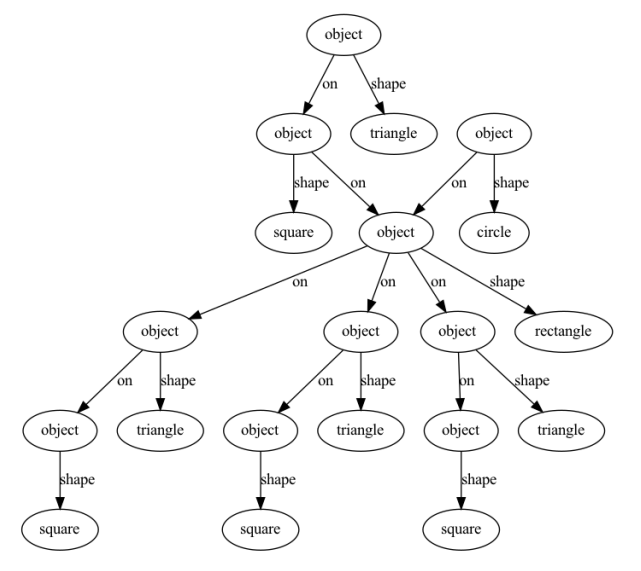

Exercise 1 (cont.): Visualize patterns

- bin/subdue -out subs.g graphs/sample.g
- bin/subdue graphs/sample.g
- dot -Tpng subs.dot > subs.png
- Open subs.png in image viewer or navigate to subs.png file and double-click

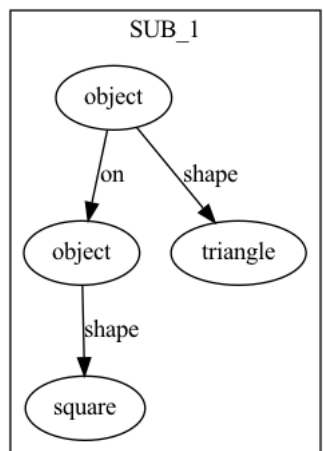

Exercise 2: Use GBAD to find anomalies in graph

- Download GBAD.zip
- unzip GBAD.zip
- cd gbad-tool-kit\_4.0/graphs
- more prob\_example.g (type 'q' to quit)
- cd ../gbad-mdl\_4.0/src
- make
- make install
- cd ..
- bin/gbad -all 0.5 ../graphs/prob\_example.g > output.txt

| XF               | <b>&gt;</b> #    | ŧ 5              |                          |
|------------------|------------------|------------------|--------------------------|
| v                | 1                | "1               | ."                       |
| v                | 2                | "2               |                          |
| v                | 3                | "3               | "                        |
| v                | 4                | "4               |                          |
| v                | 5                | "5               |                          |
| u                | 1                | 2                | "e"                      |
| u                | 1                | 3                | "e"                      |
| u                | 1                | 4                | "e"                      |
| u                | 3                | 5                | "e"                      |
| XF               | > #              | ŧ 6              |                          |
| v                | 1                | "1               |                          |
| v                | 2                | "2               |                          |
| v                | 3                | "3               |                          |
| v                | 4                | "4               |                          |
| v                | 5                | "5               |                          |
| v                | 6                | ٧"               |                          |
|                  |                  |                  |                          |
| u                | 1                | 2                | "e"                      |
| u<br>u           | 1<br>1           | 2<br>3           | "e"<br>"e"               |
| u<br>u<br>u      | 1<br>1<br>1      | 2<br>3<br>4      | "e"<br>"e"<br>"e"        |
| u<br>u<br>u<br>u | 1<br>1<br>1<br>3 | 2<br>3<br>4<br>5 | "e"<br>"e"<br>"e"<br>"e" |

| ormative Pattern (1):                                                  |      |
|------------------------------------------------------------------------|------|
| Substructure: value = 2.80952, instances = 7                           |      |
| Graph(4v,3e):                                                          |      |
| v 1 "1"                                                                |      |
| v 2 "2"                                                                |      |
| v 3 "3"                                                                |      |
| v 4 "4"                                                                |      |
| u 1 2 "e"                                                              |      |
| u 1 3 "e"                                                              |      |
| u 1 4 "e"                                                              |      |
|                                                                        |      |
| iscovering anomalous substructure instances                            |      |
| initial substructures                                                  |      |
| substructures being considered                                         |      |
| 3 substructures being considered                                       |      |
| 7 substructures being considered                                       |      |
| 7 substructures being considered                                       |      |
| 0 substructures being considered                                       |      |
| nomalous Instance(s):                                                  |      |
| from example 6:                                                        |      |
| v 22 "1"                                                               |      |
| v 23 "2"                                                               |      |
| v 24 "3"                                                               |      |
| v 25 "4"                                                               |      |
| v 27 "V" < anomaly (original vertex: 6 in original example 6)          |      |
|                                                                        |      |
|                                                                        |      |
|                                                                        |      |
| u 25 27 "e" < anomaly (original edge vertices: 4 6 in original example | 5 6  |
| (anomalous value - 2.000000)                                           | . 0, |
|                                                                        |      |

Exercise 2 (cont.): Visualize patterns and anomalies

- Download and install Graphviz (dot)
  - AWS: sudo yum install graphviz
- bin/gbad -all 0.5 -dot output.dot ../graphs/prob\_example.g
- dot -Tpng output.dot > output.png
- Open output.png in image viewer or navigate to output.png file and double-click
  - Normative pattern in blue
  - o Anomalies in red and orange
  - o Non-anomalous differences from normative pattern in gray

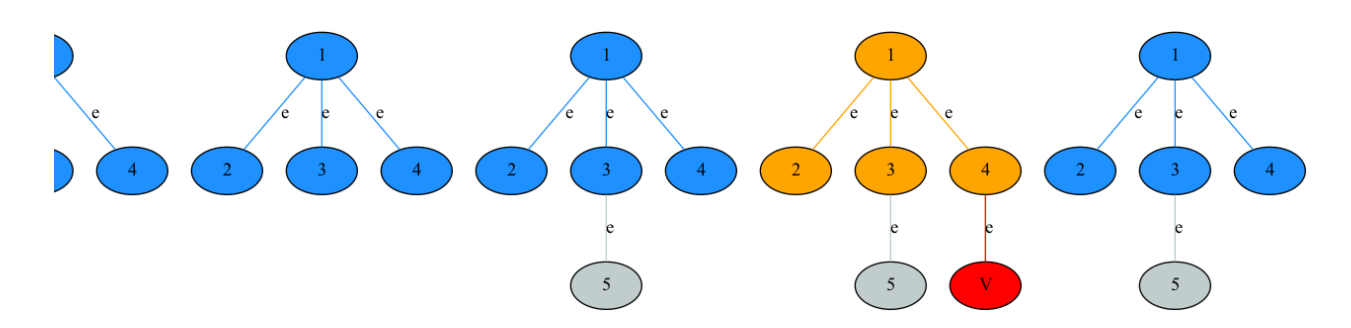

Exercise 3: Government ID Processing Example (normative pattern and anomaly)

- Download idprocess2.g (right-click and 'Save Link As...')
- cd gbad-tool-kit\_4.0
- cp ~/Downloads/idprocess2.g graphs/.
- cd gbad-mdl\_4.0
- bin/gbad -all 0.5 -dot idoutput.dot ../graphs/idprocess2.g (takes 9 min on AWS)
- <u>sfdp</u> -Tpng idoutput.dot > idoutput.png (takes 30 secs on AWS)
  - $\circ~$  'sfdp' used because faster and generates smaller files than 'dot'
- Open idoutput.png in image viewer or navigate to idoutput.png file and double-click

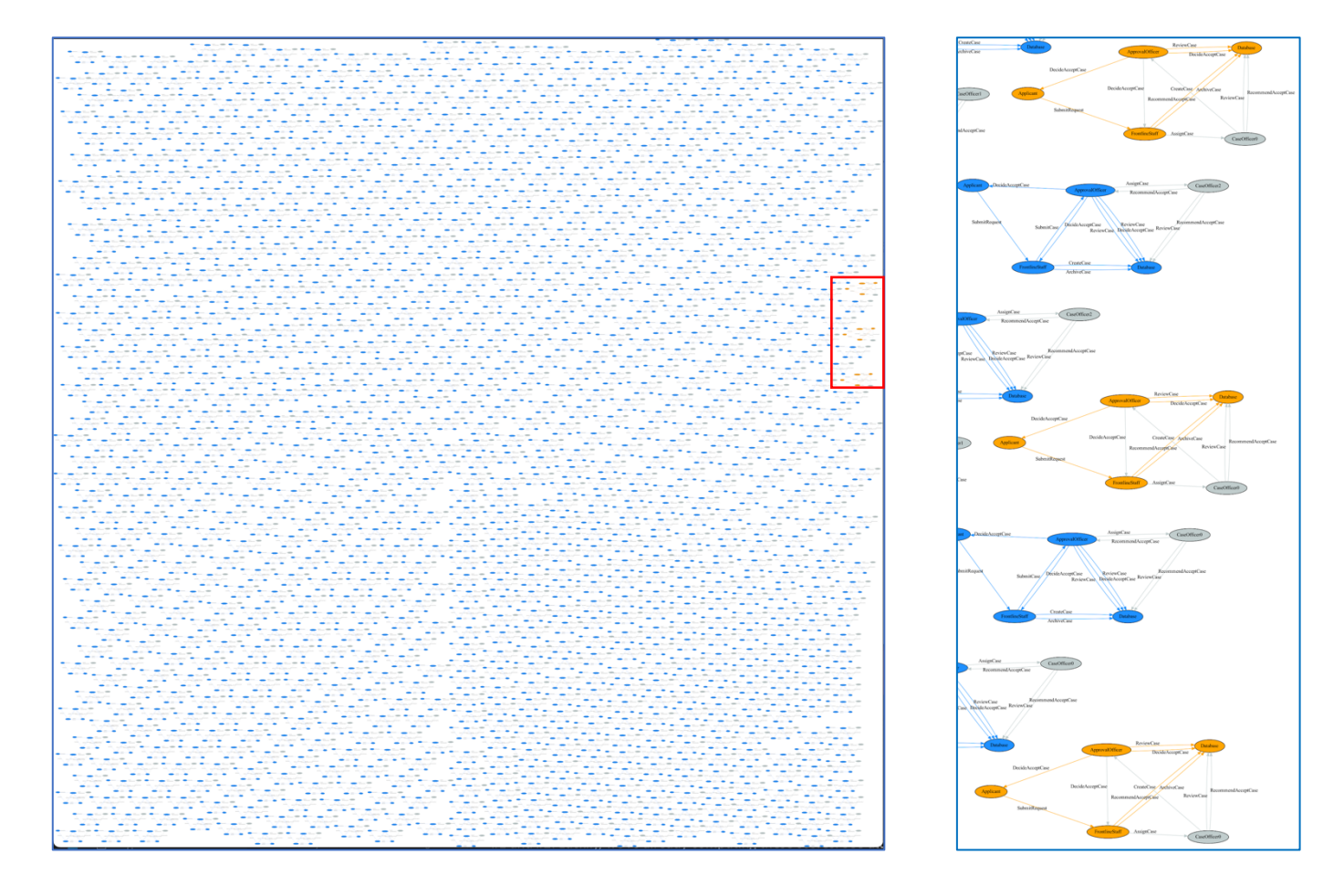

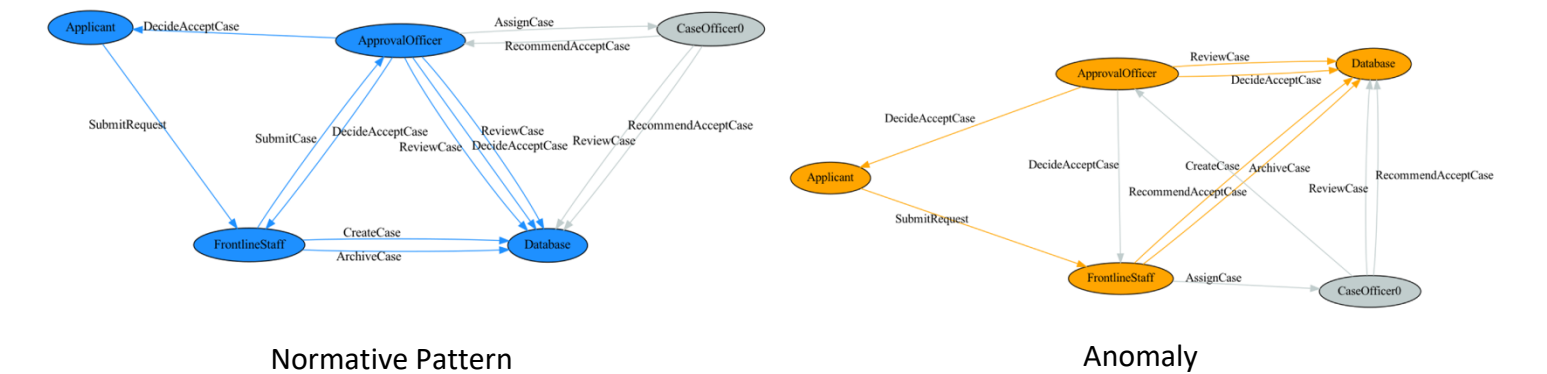